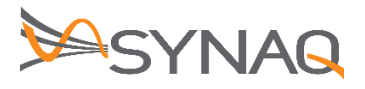

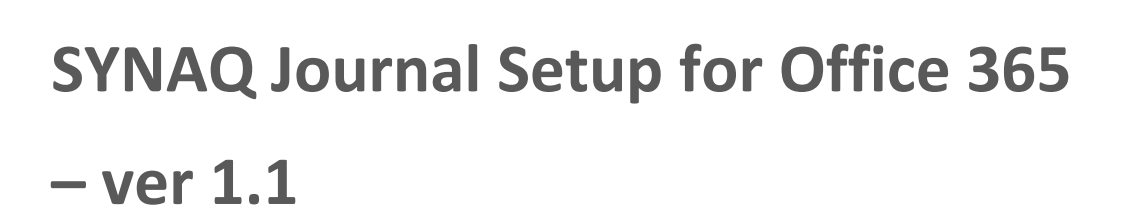

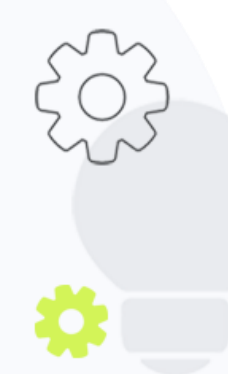

The Crescent Office Park, 3 Eglin Road, Sunninghill, Johannesburg.

PO BOX 342, Strathavon, Sandton 2031 Tel +27112623632 Fax +27866378868 www.synaq.com

VAT 4260108842 REG 1966/005897/07 Executive Directors: David Jacobson & Sam Gelbart Non-Executive Directors: Setumo Mohapi & Julian Sunker

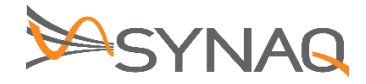

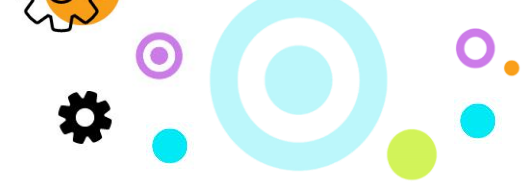

## 1. Purpose

The purpose of this document is to detail how to set-up Journaling Rules on the Office 365 environment.

## 2. Office 365 Journal Configuration

## Adding Remote Domain

- Log on to the Exchange Administration Center.
- Navigate to Mail Flow
- Click on Remote Domain tab
- Click the + Icon to add a new remote domain

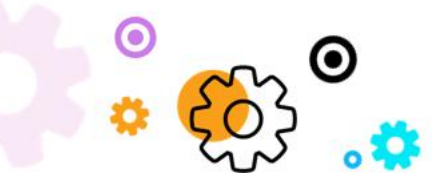

The Crescent Office Park, 3 Eglin Road, Sunninghill, Johannesburg.

PO BOX 342, Strathavon, Sandton 2031 Tel +27112623632 Fax +27866378868 www.synaq.com

VAT 4260108842 REG 1966/005897/07 Executive Directors: David Jacobson & Sam Gelbart Non-Executive Directors: Setumo Mohapi & Julian Sunker

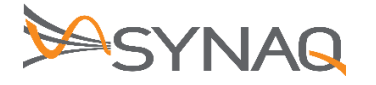

| new remote domain                                                                                                    |                                                                                      |
|----------------------------------------------------------------------------------------------------|--------------------------------------------------------------------------------------|
| Specify a domain that will be considered remote w<br>*Name:                                                                                                    | vhen mail is received.                                                               |
| *Remote Domain:                                                                                                    |                                                                                      |
| Out of Office automatic reply types:<br>None<br>Allow only external Out of Office replies<br>Allow internal Out of Office replies<br>Automatic replies:<br>Allow automatic replies<br>Allow automatic forwarding<br>Message reporting:<br>Allow delivery reports<br>Allow delivery reports<br>Allow meeting forward notifications<br>Use rich-text format:<br>Always<br>Never<br>Follow user settings<br>Supported Character Set<br>MIME character set:<br>None<br>Non-MIME character set:<br>None | Domain linked to your archive instance<br>Example:<br>clientdomain-archive.synaq.com |

- Name the Journal Rule "SYNAQ Journal "
- Remote domain will need to have the domain of the Journal address give to you by SYNAQ Example: <a href="synaqtest-archive.synaq.com">synaqtest-archive.synaq.com</a>
- Click Save to complete this remote domain addition

## **Configuring Journal Rule**

- In the Exchange Administration Center
- Click on Compliance Manager
- Click on Journal Rules
- Click on "Select email address" in section mentioning "Send Journal Undeliverable reports to" Browse for an email address that can receive these reports. Likely an Admin account.
- Click on the + icon to create a new rule

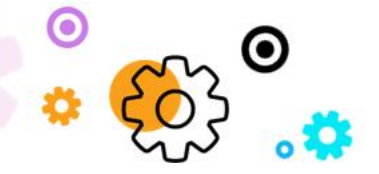

The Crescent Office Park, 3 Eglin Road, Sunninghill, Johannesburg.

PO BOX 342, Strathavon, Sandton 2031 Tel +27112623632 Fax +27866378868 www.synaq.com

VAT 4260108842 REG 1966/005897/07 Executive Directors: David Jacobson & Sam Gelbart Non-Executive Directors: Setumo Mohapi & Julian Sunker

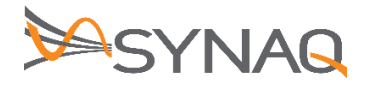

| Exchange admin center       |                                                                                                    | 1  |
|-----------------------------|----------------------------------------------------------------------------------------------------|----|
| dashboard                   | in-place eDiscovery & hold auditing retention policies retention tags journal rules                                               | I  |
| recipients                  |                                                                                                    | I  |
| permissions                 | Use journal rules to record all communications in support of your organization's email retention or archival strategy. Learn more | I  |
| compliance management       | Send undeliverable journal reports to: runoc@poc.synaq.com                                                                        | I  |
| organization                | ON RULE USER                                                                                                    | ł  |
| protection                  | Journal Rule - Google Chrome — 🗆 X                                                                                                | to |
| mail flow                   | outlook.office365.com/ecp/RulesEditor/NewJournalRule.aspx?ActivityCorrelationID=9533c259-0368-62                                  | I  |
| mobile                      | new journal rule                                                                                                    | I  |
| public folders              |                                                                                                    | I  |
| unified messaging           | Apply this rule                                                                                                    | I  |
| hybrid                      | "Send journal reports to:                                                                                                    | I  |
|                             | archive@synaqtest-archive.synaq.com                                                                                               | I  |
| 🕼 New Exchange admin center | "If the message is sent to or received from                                                                                       | I  |
|                             | Plaumal the following macroner                                                                                                    | I  |
|                             | All messages                                                                                                    |    |
|                             | Save Cancel                                                                                                    | I  |
|                             |                                                                                                    | I  |

ろ

Enter the following information in the fields:

- Send Journal Reports To: SYNAQ Journaling address (e.g. Example email address: <u>archive@synaqtest-archive.synaq.com</u>
- Name: SYNAQ Journal Rule
- If the Message is Sent to or Received From: Select the "Apply to All Messages" option.
- Journal the Following Messages: Select the "All Messages" option.

Click on the Save button.

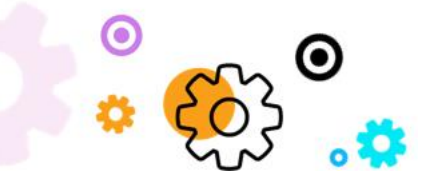

The Crescent Office Park, 3 Eglin Road, Sunninghill, Johannesburg.

PO BOX 342, Strathavon, Sandton 2031 Tel +27112623632 Fax +27866378868 www.synaq.com

VAT 4260108842 REG 1966/005897/07 Executive Directors: David Jacobson & Sam Gelbart Non-Executive Directors: Setumo Mohapi & Julian Sunker